## *Congés Bonifiés* Prise en main rapide.

## **Connexion à l'application**

| ACADÉMIE<br>Créteij<br>DUCATION NATIONALE,<br>SEEGNAMENT SEPÉREUR<br>DE LA RUCHRECHE | Menuz                                                                                                    | I                                                                                                    |  |  |
|--------------------------------------------------------------------------------------|----------------------------------------------------------------------------------------------------|----------------------------------------------------------------------------------------------------|--|--|
|                                                                                      | Gestion d                                                                                                    | es congés bonifiés                                                                                                    |  |  |
|                                                                                      | Cette application permet de recensement des can<br>à destination de quatre D.O.M. pour une campagne                                                                                                    | didats à un congé bonifié et l'affectation sur des vols d'avions<br>e été ou hiver.                                                                                                    |  |  |
|                                                                                      | <u>Mémento</u> :<br>01/05/2017 → 31/05/2017 : DAF 2B - Hiver & Été : diffusion de la circulaire "Congés bonifiés" par mail à tous les<br>établissements et sur le site académique<br>01/05/2017 → 31/05/2017 : DAF 2B - Été : transmission des billets électroniques par mail aux agents |                                                                                                    |  |  |
|                                                                                      | Quelques informations △ ►                                                                                                    |                                                                                                    |  |  |
|                                                                                      | Connexion Gestionnaire Congés Bonifiés :                                                                                                    | RNE oublié ?                                                                                                    |  |  |
|                                                                                      | (Utilisez vos paramètres personnels de messagerie Webmèl)                                                                                                    |                                                                                                    |  |  |
|                                                                                      | Login :<br>Mot de<br>passe :<br>Se connecter /                                                                                                    | Information : Depuis les récentes mises à jour de certains<br>navigateurs, comme FireFox, un message relatif à la sécurité de la<br>connexion s'affiche dès que l'on saisit le mot de passe. Vous pouvez<br>toutefois poursuivre la saisie du mot de passe et vous authentifier,<br>la sécurité d'accès à l'application restant inchangée. |  |  |
|                                                                                      | Site testé sur A<br>Périodes d'ouverture A                                                                                                    | d'information - Tous droits réservés - Mentions légales                                                                                                    |  |  |

L'écran comporte plusieurs zones :

- en haut, à gauche, le logo de l'académie permet de retourner au site académique ;
- en haut, à droite, le bouton Dé-connexion permet de mettre fin à sa connexion authentifiée ;
- en haut, sur la largeur de l'écran, une barre de menus accueillera les différents menus d'accès aux fonctionnalités de l'application. Ici, seul le menu Système est affiché ;
- le reste de l'écran est dévolu aux affichages de contenu. Ici, un texte rappelle l'objet de l'application.
- sous ce texte, une zone permet la saisie des informations d'authentification :

Congés bonifiés

## Connexion Gestionnaire Congés Bonifiés :

(Utilisez vos paramètres personnels de messagerie Webmèl)

| Login :        |              |   |
|----------------|--------------|---|
| Mot de passe : |              |   |
|                | Se connecter | 1 |

<u>Remarque</u> : des symboles  $\Delta \triangleright$  permettent d'afficher ou masquer des zones complémentaires : cliquez sur le triangle bleu plein pour afficher, sur sur le triangle blanc pour masquer.

Si l'authentification échoue, le message suivant s'affiche :

| Désolé, JDUPONT, vous<br>accéder à l'application<br>Congés bonifiés | n'êtes pas habilité(e) à |
|---------------------------------------------------------------------|--------------------------|
|                                                                     | ок                       |

## Session authentifiée

Si l'authentification réussit, la page d'accueil s'affiche :

| Créteu<br>MINISTÈRE<br>RCATION NATIONALE,<br>SONEMENT SUPÉRIEUR | Menue 🚳 Recensement Dossi                                                                                                    | ers Éditions Suivis                                                                                                    |  |  |
|-----------------------------------------------------------------|----------------------------------------------------------------------------------------------------|----------------------------------------------------------------------------------------------------|--|--|
| E LA RECHERCHE                                                  | BIENVENUE                                                                                                    |                                                                                                    |  |  |
|                                                                 |                                                                                                    |                                                                                                    |  |  |
|                                                                 | Bienvenue dans l'application «                                                                                                    | Congés bonifiés »                                                                                                    |  |  |
|                                                                 | <u>Mémento</u> :<br>01/05/2017 → 31/05/2017 : DAF 2B - Hiver & Été : diffusion de la circulaire "Congés bonifiés" par mail à tous les<br>établissements et sur le site académique<br>01/05/2017 → 31/05/2017 : DAF 2B - Été : transmission des billets électroniques par mail aux agents<br>Les menus présents dans la barre en haut de cet écran vous permettront d'accéder à : |                                                                                                    |  |  |
|                                                                 |                                                                                                    |                                                                                                    |  |  |
|                                                                 | Les menus présents dans la barre en haut d                                                                                                    | e cet écran vous permettront d'accéder à :                                                                                                    |  |  |
|                                                                 | Les menus présents dans la barre en haut d<br>• Ajouter un agent                                                                                                    | e cet écran vous permettront d'accéder à :<br>« Modifier un agent                                                                                                    |  |  |
|                                                                 | Les menus présents dans la barre en haut d<br>• Ajouter un agent<br>• Rechercher un établissement                                                                                                    | e cet écran vous permettront d'accéder à :                                                                                                    |  |  |
|                                                                 | Les menus présents dans la barre en haut d<br>• Ajouter un agent<br>• Rechercher un établissement<br>• Gestion des dossiers                                                                                                    | e cet écran vous permettront d'accéder à :<br>• Modifier un agent<br>• États des partances<br>• Saisie en lot affectations                                                                                                    |  |  |
|                                                                 | Les menus présents dans la barre en haut d<br>• Ajouter un agent<br>• Rechercher un établissement<br>• Gestion des dossiers<br>• Tabl. Nominatif Départs                                                                                                    | e cet écran vous permettront d'accéder à :<br>• Modifier un agent<br>• États des partances<br>• Saisie en lot affectations<br>• Historique des dossiers                                                                                                    |  |  |
|                                                                 | Les menus présents dans la barre en haut d<br>• Ajouter un agent<br>• Rechercher un établissement<br>• Gestion des dossiers<br>• Tabl. Nominatif Départs<br>• Bons de commande                                                                                                    | e cet écran vous permettront d'accéder à :<br>• Modifier un agent<br>• États des partances<br>• Salsie en lot affectations<br>• Historique des dossiers<br>• Arrêtês                                                                                                    |  |  |
|                                                                 | Les menus présents dans la barre en haut d<br>• Ajouter un agent<br>• Rechercher un établissement<br>• Gestion des dossiers<br>• Tabl. Nominatif Départs<br>• Bons de commande<br>• Arrêtés de congés bonifiés                                                                                                    | e cet écran vous permettront d'accéder à :<br>• Modifier un agent<br>• États des partances<br>• Saisie en lot affectations<br>• Historique des dossiers<br>• Arrêtés<br>• Autres décisions                                                                                                    |  |  |
|                                                                 | Les menus présents dans la barre en haut d<br>• Ajouter un agent<br>• Rechercher un établissement<br>• Gestion des dossiers<br>• Tabl. Nominatif Départs<br>• Bons de commande<br>• Arrêtés de congés bonifiés<br>• Reports                                                                                                    | e cet écran vous permettront d'accéder à :<br>• Modifier un agent<br>• États des partances<br>• Saisie en lot affectations<br>• Historique des dossiers<br>• Arrêtés<br>• Autres décisions<br>• Refus                                                                                                    |  |  |
|                                                                 | Les menus présents dans la barre en haut d<br>• Ajouter un agent<br>• Rechercher un établissement<br>• Gestion des dossiers<br>• Tabl. Nominatif Départs<br>• Bons de commande<br>• Arrêtés de congés bonifiés<br>• Reports<br>• Sans suite                                                                                                    | e cet écran vous permettront d'accéder à :<br>• Modifier un agent<br>• États des partances<br>• Saisie en lot affectations<br>• Historique des dossiers<br>• Arrêtés<br>• Autres décisions<br>• Refus<br>• Biocages 3ans                                                                                                    |  |  |
|                                                                 | Les menus présents dans la barre en haut d<br>• Ajouter un agent<br>• Rechercher un établissement<br>• Gestion des dossiers<br>• Tabl. Nominatif Départs<br>• Bons de commande<br>• Arrêtés de congés bonifiés<br>• Reports<br>• Sans suite<br>• Hors délais                                                                                                    | e cet écran vous permettront d'accéder à :<br>• Modifier un agent<br>• États des partances<br>• Saisie en lot affectations<br>• Historique des dossiers<br>• Arrêtés<br>• Autres décisions<br>• Refus<br>• Blocages 3ans<br>• Aucun avis                                                                                    |  |  |
|                                                                 | Les menus présents dans la barre en haut d<br>• Ajouter un agent<br>• Rechercher un établissement<br>• Gestion des dossiers<br>• Tabl. Nominatif Départs<br>• Bons de commande<br>• Arrêtés de congés bonifiés<br>• Reports<br>• Sans suite<br>• Hors délais<br>• Bordereaux                                                                                                    | e cet écran vous permettront d'accéder à :<br>• Modifier un agent<br>• États des partances<br>• Saisie en lot affectations<br>• Historique des dossiers<br>• Arrêtés<br>• Autres décisions<br>• Refus<br>• Blocages 3ans<br>• Aucun avis<br>• Bordereaux d'envoi                                                            |  |  |
|                                                                 | Les menus présents dans la barre en haut d<br>• Ajouter un agent<br>• Rechercher un établissement<br>• Gestion des dossiers<br>• Tabl. Nominatif Départs<br>• Bons de commande<br>• Arrêtés de congés bonifiés<br>• Reports<br>• Sans suite<br>• Hors délais<br>• Bordereaux<br>• Étiquettes bordereaux                                                                          | e cet écran vous permettront d'accéder à :<br>Modifier un agent<br>États des partances<br>Saisie en lot affectations<br>Historique des dossiers<br>Arrétés<br>Autres décisions<br>Refus<br>Biocages 3ans<br>Aucun avis<br>Bordereaux d'envol<br>Tracer les envois                                                           |  |  |
|                                                                 | Les menus présents dans la barre en haut d<br>• Ajouter un agent<br>• Rechercher un établissement<br>• Gestion des dossiers<br>• Tabl. Nominatif Départs<br>• Bons de commande<br>• Arrêtés de congés bonifiés<br>• Reports<br>• Sans suite<br>• Hors délais<br>• Bordereaux<br>• Étiquettes bordereaux<br>• Lexique                                                             | e cet écran vous permettront d'accéder à :<br>• Modifier un agent<br>• États des partances<br>• Saisie en lot affectations<br>• Historique des dossiers<br>• Arrêtés<br>• Autres décisions<br>• Refus<br>• Blocages 3ans<br>• Aucun avis<br>• Bordereaux d'envol<br>• Tracer les envois<br>• Saisie Individuelle des sulvis |  |  |

► L'écran comporte plusieurs zones :

- <u>en haut, à gauche</u> : le logo de l'Académie. En cliquant dessus, on accède au site Web de l'Académie. À droite, un bouton Dé-connexion permet de revenir à l'écran d'accueil.
- <u>en haut, au milieu</u> : la zone identifiant le personnel connecté.
- <u>en haut, à droite</u> : la zone identifiant l'instance connectée.
- <u>en haut, sur la largeur de l'écran</u> : une barre de menus accueillera les différents menus d'accès aux fonctionnalités de l'application.
- <u>sur le reste de l'écran</u> : la zone d'affichage principale, dans laquelle les informations seront saisies/consultées. Cette zone comporte souvent un chapeau descriptif du chapitre traité, suivie d'une zone de saisie/consultation.
- Les saisies dans les formulaires utilisent les objets traditionnels du WEB :

|                | Nom de la personne : |                                                                                           | Murielle BEDEL |
|----------------|----------------------|-------------------------------------------------------------------------------------------|----------------|
| - des listes d | éroulantes :         |                                                                                           |                |
| - des cases à  | cocher :             | École primaire<br>à renseigner<br>École élémentaire<br>École primaire<br>École maternelle |                |
|                |                      | Flocages □<br>Calorifugeages ☑<br>Faux plafonds □<br>Tous matériaux □                     |                |

Si oui, indiquer les locaux concernés et le type d'amiante (liée ou fiable) :
Toit en fibro-ciment sur garage à vélos